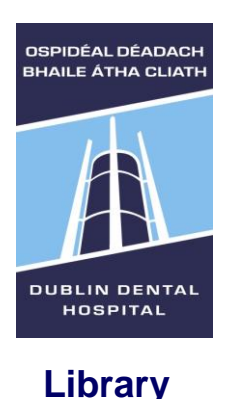

Leabharlann

# Google Scholar guide

Updated: Oct 2017

Google Scholar is a version of Google specially designed for searching scholarly literature. It covers peer-reviewed papers, theses, books, preprints, abstracts and technical reports from broad areas of research.

Access Google Scholar via the link at the Library web-site <u>http://www.dentalhospital.ie/education/library/</u> or directly at <u>http://scholar.google.com</u>

## Setting up library links

Go to Google Scholar and click the **menu icon**  $\equiv$  at the top left of the page.

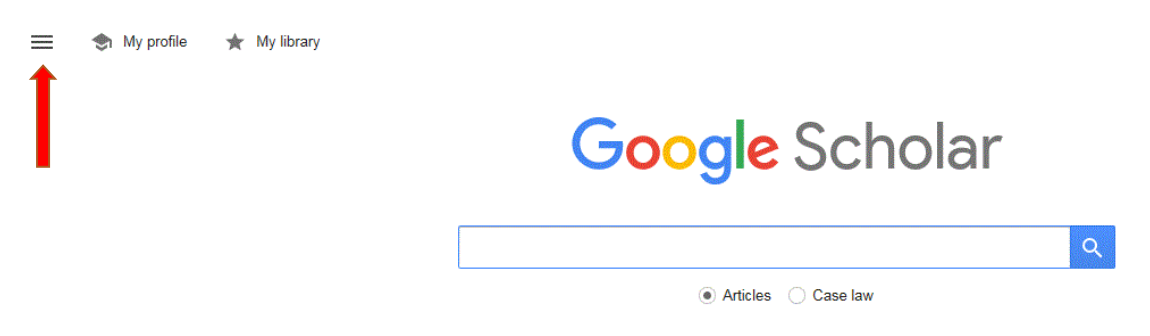

## Choose Settings from the menu.

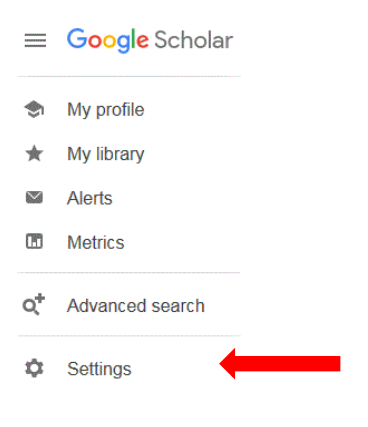

Choose Library Links from the options on the left.

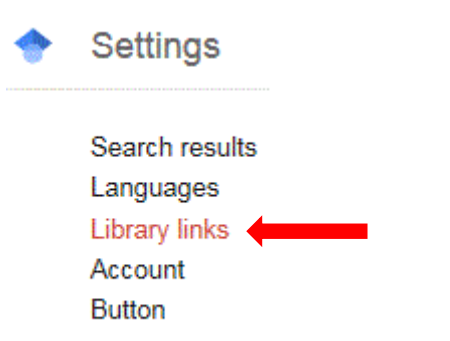

**Search** for libraries and tick the ones you wish to add, e.g. **DDUH**. Untick any libraries you do not wish to display. Click **Save**.

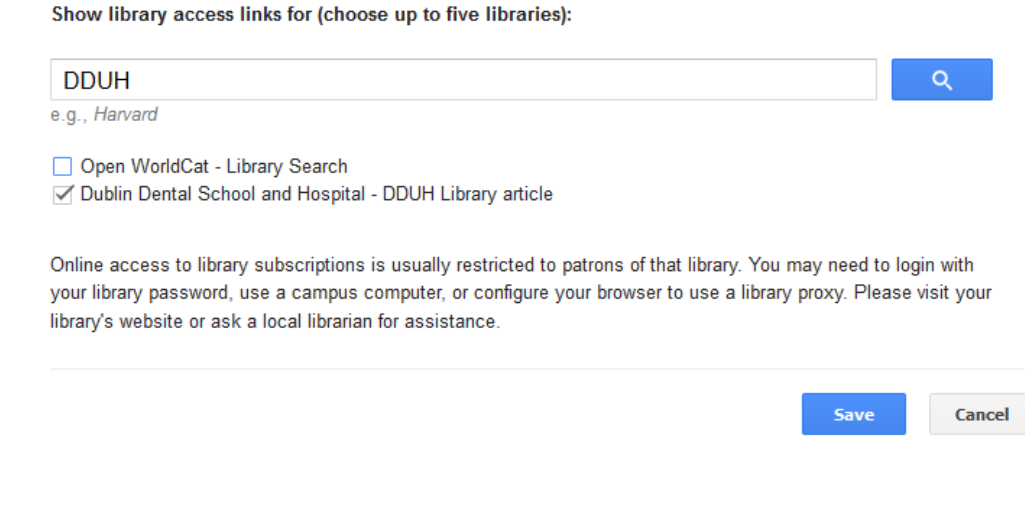

### TCD (login and password will be required) > Tick > Save

Show library access links for (choose up to five libraries):

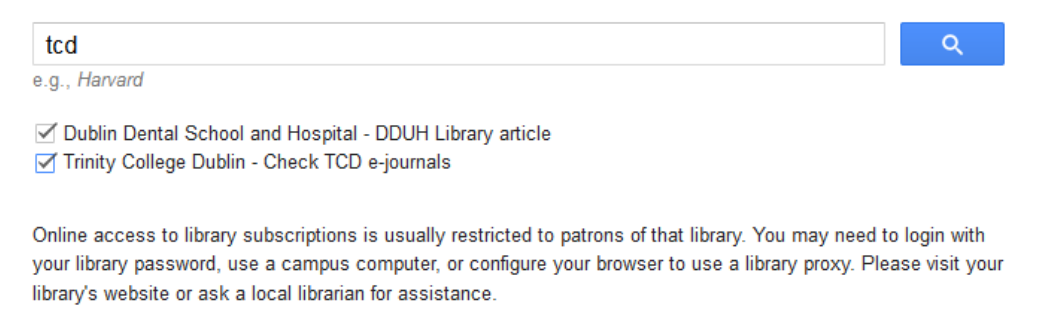

| Save | Cancel  |
|------|---------|
| Jave | Calicer |

To retain settings, you must turn on cookies

## Accessing full-text

#### Links to the full-text are on the right

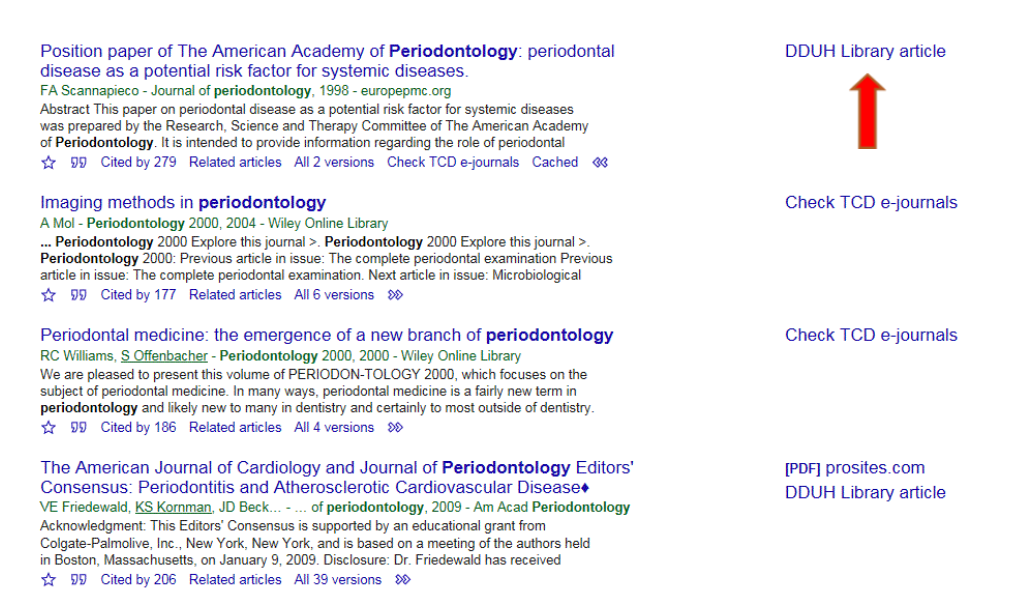

Select **DDUH Library article** (includes details of print copies) or **Check TCD e-journals**. You may be asked for an **Athens login** (DDUH) or **TCD login**.

Select <sup>30</sup> to view more versions available from your saved libraries.

#### Imaging methods in periodontology

A Mol - Periodontology 2000, 2004 - Wiley Online Library ... Periodontology 2000 Explore this journal >. Periodontology 2000 Explore this journal >. Periodontology 2000: Previous article in issue: The complete periodontal examination Previous article in issue: The complete periodontal examination. Next article in issue: Microbiological \$\frac{1}{27}\$ \$\mathcal{97}\$ Cited by 177 Related articles All 6 versions \$\frac{1}{27}\$

For articles without a library link, try <u>All versions</u>. Occasionally an accessible version may be available.

Still can't find the article? You can double-check the libraries by searching for the journal title in DDUH electronic journals <u>http://www.dentalhospital.ie/education/library/</u> or TCD e-journals <u>http://www.tcd.ie/Library/</u> (if applicable). For further information check "How to find a journal article" and "Access to electronic journals from outside of DDUH" (available in DDUH Library or on Blackboard > Admin module > DDUH Library)

#### Menu options for each Scholar search result are below the search result

Imaging methods in periodontology

A Mol - Periodontology 2000, 2004 - Wiley Online Library ... Periodontology 2000 Explore this journal >. Periodontology 2000 Explore this journal >. Periodontology 2000: Previous article in issue: The complete periodontal examination Previous article in issue: The complete periodontal examination. Next article in issue: Microbiological ☆ ワワ Cited by 177 Related articles All 6 versions ≫

- Allows you to save the citation to Endnote.

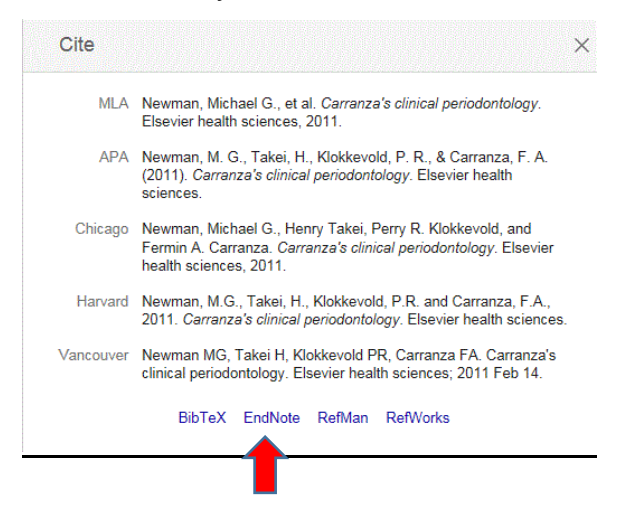

Click the cite symbol <sup>99</sup> and select **Endnote** in the popup window. You will be given the option to open or save the citation to Endnote.

<u>Cited By</u> – lists other papers that have cited this article.

Related articles – lists similar articles.

## Using search tools

Google Scholar Advanced is a simplified option for using search tools. Access Google Scholar Advanced via the menu icon in the top left-hand corner.

|        | Google Scholar  |
|--------|-----------------|
| ۲      | My profile      |
| *      | My library      |
| $\geq$ | Alerts          |
|        | Metrics         |
| Q*     | Advanced search |
| ¢      | Settings        |

You can use simple search tools (including Boolean logic) as in databases. Combining search tools can have unintended results and cannot be relied on.

| Find articles                                                                                                    | ×                                                               |
|----------------------------------------------------------------------------------------------------|-----------------------------------------------------------------|
| with all of the words                                                                                             |                                                                 |
| with the exact phrase                                                                                             |                                                                 |
| with at least one of the words                                                                                    |                                                                 |
| without the words                                                                                                 |                                                                 |
| where my words occur                                                                                              | anywhere in the article ≑                                       |
| Return articles <b>authored</b> by<br>Return articles <b>published</b> in<br>Return articles <b>dated</b> between | e.g., "PJ Hayes" or McCarthy<br>e.g., J Biol Chem or Nature<br> |
| Q                                                                                                    |                                                                 |

All the words – At least one of the words – Without the words-

AND search OR search NOT search

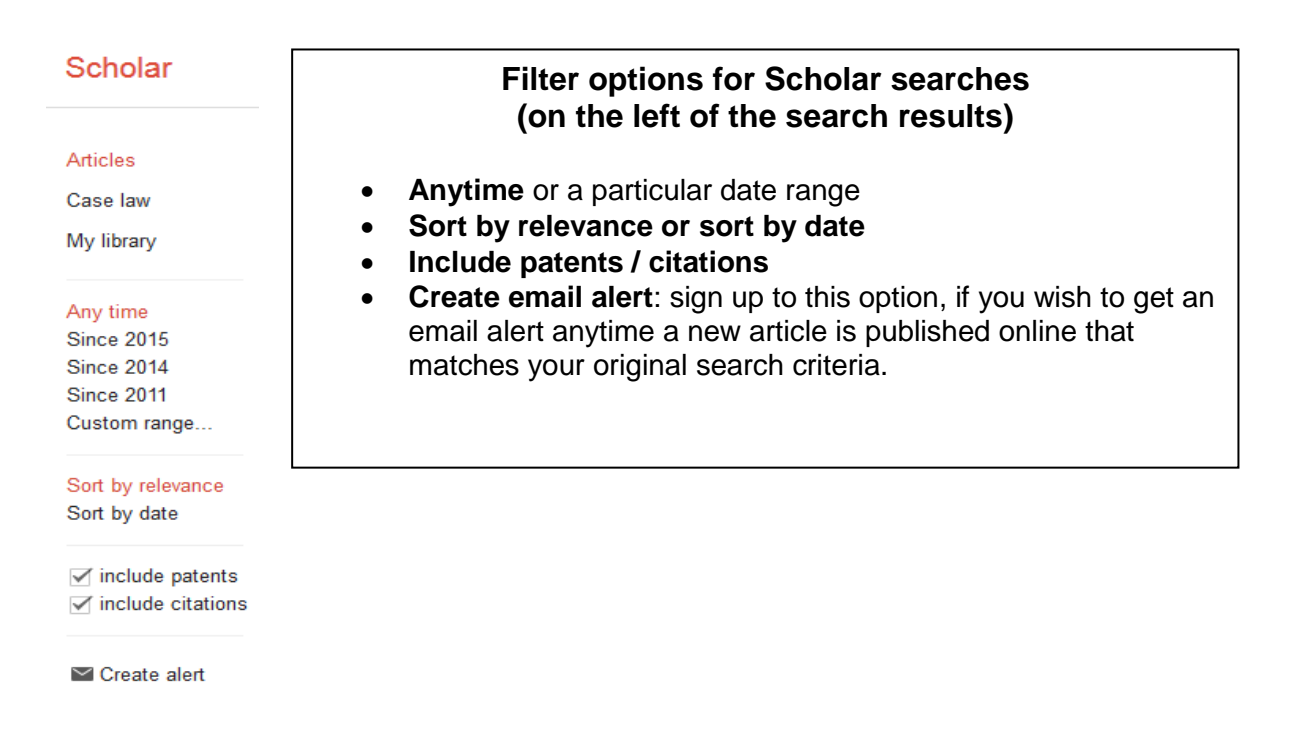

**My Library** allows you to save articles to read later. You must have a Google account to use this function.

To save an article to **My Library**, click the save icon  $\stackrel{\text{result}}{=}$  below the relevant search result.

```
Imaging methods in periodontology
A Mol - Periodontology 2000, 2004 - Wiley Online Library
... Periodontology 2000 Explore this journal >. Periodontology 2000 Explore this journal >.
Periodontology 2000: Previous article in issue: The complete periodontal examination Previous
article in issue: The complete periodontal examination. Next article in issue: Microbiological
☆ 99 Cited by 177 Related articles All 6 versions ≫
```

To view saved articles, sign into Google, and click **My Library** on the **Google Scholar** homepage.

As there is no access to Google within DDUH, this function can only be used outside the hospital.